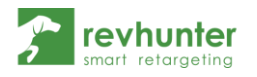

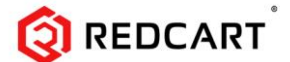

## Integracja Revhunter z Redcart

- 1. Zaloguj się do swojego panelu admina Redcart
- 2. Rozwiń z górnego menu zakładkę Ustawienia → Podstawowe ustawienia

| Klienci i zamówienia 🕂 Trodukty 🃂 U | Ustawienia \vee 🛛 Wygląd sklepu | <ul> <li>Marketing i integracje</li> <li>Raporty</li> <li>Centrum wiedzy</li> <li>N</li> </ul>                        |
|-------------------------------------|---------------------------------|----------------------------------------------------------------------------------------------------|
| P                                   | odstawowe ustawienia            |                                                                                                    |
| K                                   | omponenty                       |                                                                                                    |
| D                                   | Iruki                           | Part aktuwuji konto i rozpoczniji sprzedaż                                                                            |
| Pi                                  | odatki >                        | ć, napisz do nas.                                                                                                    |
| D                                   | lomeny >                        |                                                                                                    |
| W                                   | Valuty                          |                                                                                                    |
| K                                   | raje                            | dziek zistograwoście z kustownie i roznacześ oprzedeż po po Allac                                                     |
| Je                                  | ęzyki                           | zaz jak zintegrować się z nurtownią i rozpocząć sprzedaz np. na Alleg<br>Iź i subskrybuj nasz kanał na <u>YouTube</u> |
| P                                   | racownicy >                     |                                                                                                    |
| М                                   | 1oje konto                      |                                                                                                    |

3. W bocznym menu które się pojawi, przejdź do sekcji "Ustawienia dodatkowe" i w oknie opisanym jako "Skrypty Javascript" wklej poniższy kod

| Marketine     Image: Control of Control of Control                             | <u> </u>                                                                                                    | Produkty Ostawienia Otvygląd skiepu O Marketing i megracje O Kaporty O (                   | Centrum wiedzy V Materiały pomocnicze                                                                                                    | 4      |
|----------------------------------------------------------------------------------------------------|----------------------------------------------------------------------------------------------------|--------------------------------------------------------------------------------------------|----------------------------------------------------------------------------------------------------|--------|
| Bit     Defended doddsow     A       Partiewardson     Partiewardson     Partiewardson     Partiewardson       Partiewardson     Partiewardson     Partiewardson     Partiewardson                                                                                                    | dstawowe ustawienia                                                                                                   |                                                                                            |                                                                                                    | Zapisz |
| indep des la color des la color des la c                   | SED<br>Dene kontaktowe<br>Zarządzanie skiepem<br>Wydowetanie produktów<br>Wartości dramyline<br>Biznystyki zoumętrzne | Ustanlenia dodekowe<br>Postore akoptowan toroży (z iong/tagi akoptowan wiskość (3413/3200) | (System pre-sphere plane                                                                                                    | 3      |
| Universe sinkk ukajon<br>Socianse generality davide reserve selve selve socianse generality davide reserve selve selve socianse davide socianse davide socianse | Telaty w sklapse<br>Znak wodny<br>Rabaty<br>Hartowsta<br>Ustawienia Oddatesee                                         | Nea taje<br>1                                                                              |                                                                                                    |        |
| Bashan mulany Beging Jandidant<br>Cognie van Amerika and Amerika and Amerika an<br>Amerika and Amerika and Amerika an                                                                                                    | Ustawena ściecki zakujów<br>Ustawienia sarwana<br>pocztowego<br>Ustawienia panełu<br>Program lajahośckowy             | 2                                                                                          | nodensem sensektyselyk keytelen nem ei nyke yn doelen ei keyten<br>Regensektyse keytelen aanderde y server yn dy de het yn doelen yn genemen<br>Bankeny manaet i dolanna madae to 171 a.<br>- eroet yn ar "man-manaether bol intagasten madaeth 2025, 80 k.g reespe |        |
|                                                                                                    | Szabion mobilny<br>Logonacie zewnętrzne                                                                               | Birrychy Janufforspr.                                                                      |                                                                                                    | 0      |

- 4. Następnie naciśnij przycisk "Zapisz", a po nim "Odśwież"
- 5. Po wykonaniu tych kroków przejdź do sekcji "Marketing i integracje" i w podmenu wybierz "Porównywarki cen"
- 6. Skopiuj link z pola "Link do pliku integracyjnego" w pozycji Google Merchant Center\*

|                                                               |          | <ul> <li>Produkty - Ustawien</li> </ul> | ia - Wygląd                            | d sklepu 🖂                         | Marketing i integracije $\sim$                                                    | Rapo | rty 🕤 Centrum wie | dzy ~               |                     | 喿 Wsparcie onl                | ine 🔗 📼   | <b>1</b> 3 |
|---------------------------------------------------------------|----------|-----------------------------------------|----------------------------------------|------------------------------------|-----------------------------------------------------------------------------------|------|-------------------|---------------------|---------------------|-------------------------------|-----------|------------|
| Porównywarki cen 16                                           |          |                                         |                                        | Kupony rabatowe<br>Kreator Rabatów |                                                                                   |      |                   |                     |                     |                               | Dodaj     |            |
| Strona 1 21 stron Wydwetl pe 50 v wynklów na strone 700krow 2 |          |                                         | Bony<br>Newsletter<br>Pordwnywarki cen |                                    |                                                                                   |      |                   |                     | <b>T</b> C          | ٩                             |           |            |
|                                                               | Logo     | Porównywarka ~                          | Aktywność 🖯                            | Kosz                               | ellay                                                                             |      | Przekierowań 🗧    | Wartość sprzedaży 🖯 | Data aktualizacji   | Link do pliku integracyjnego: | Konwersja | Akcje      |
|                                                               | CENED IN | Ceneo.pl                                | 0                                      | 0.00                               | Integracje<br>Reguły powiadomień<br>Asystent Sprzedaży (beta)<br>Allegro (Dropio) |      | 0                 | 0.00 PLN            | 0000-00-00 00:00:00 | http://rc52078.redcart.pl/cc  | 0.00 %    | 0 ď        |
|                                                               | Google 🕅 | Google Merchant Center                  | •                                      | 0.00                               |                                                                                   |      | 0                 | 0.00 PLN            | 2021-04-06 13:51:05 | http://rc52078.redcart.pl/cc  | 0.00 %    | 1          |
|                                                               |          |                                         |                                        |                                    |                                                                                   |      |                   |                     |                     |                               |           |            |
|                                                               |          |                                         |                                        |                                    |                                                                                   |      |                   |                     |                     |                               |           |            |
|                                                               |          |                                         |                                        |                                    |                                                                                   |      |                   |                     |                     |                               |           |            |

\* Jeżeli nie widzisz integracji z Google Merchant Center, należy ją stworzyć przy pomocy przycisku "Dodaj" w rogu strony

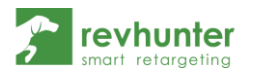

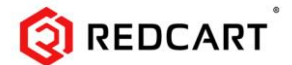

7. Wklej skopiowany adres swojego product feeda w odpowiednie pole w panelu Revhunter, na ekranie integracji i zapisz zmiany

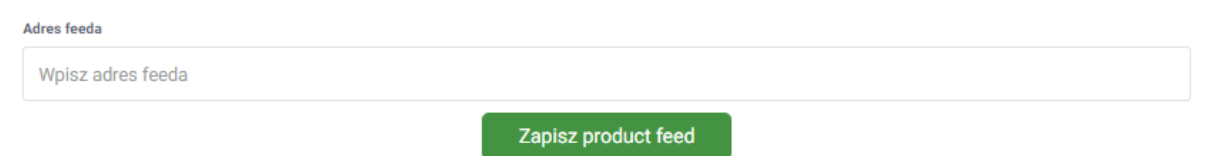

## To wszystko!

Od teraz będziesz mógł uruchamiać dynamiczne kampanie w oparciu o produkty z Twojego sklepu!